# Uppdatering - Manual LockingSystemManagement Version 3.3 SP1

07.2016

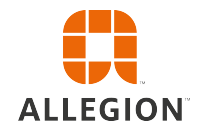

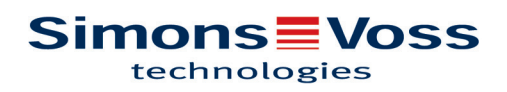

### Uppdatering - Manual LockingSystemManagement Version 3.3 SP1

#### 1 Förord

- Beakta arbetsstegen och systemvillkoren. Vid frågor, vänd dig till din återförsäljare eller till supporten innan du genomför uppdateringen.
- Installation och uppdatering av LSM måste genomföras som administratör eller med administrativa rättigheter.
- Om du använder patch-update-installationsfilen ska SimonsVoss-drivern (SVDriver) uppdateras separat med respektive uppdateringsinstallation.
- För LSM Business och Professional måste alla klienter (LSM-installationer på olika datorer) uppdateras. Klienter som inte uppdateras kan inte längre komma åt databasen efter uppdatering.

#### 2 Tillvägagångssätt

- 1. Importera alla data från de mobila enheterna och från gateways (virtuellt nätverk).
- 2. Säkerhetskopiera databasen.
- 3. Logga ut alla klienter från databasen genom att avsluta programvaran på arbetsplatsdatorerna.
- 4. Avsluta tjänsten "SimonsVoss CommNode Server" (om den används).
- 5. Avsluta tjänsten "SimonsVoss TransponderTerminal" (om den används).
- 6. Avsluta tjänsten "Advantage Database Server" (endast LSM Business Edition/LSM Professional Edition).
- 7. Installera Service Pack 1 med administratörsrättigheter installationen uppdateras.
- 8. Uppdatera LSM-komponenten CommNode Server (om den används).
- Om användaren med vars inloggning uppdateringen genomförs inte har några skrivrättigheter till databasmappen måste filen "LsmAEP2.aep" i undermappen "aep" bytas ut manuellt. Den nya versionen av filen finns i mappen "AdsOleDb" i installationsmappen för LSM, i regel under C:\Programme (x86)\SimonsVoss\LockSysMgr\_Basic\_3\_3\AdsOleDb C:\Programme (x86)\SimonsVoss\LockSysMgr\_Business\_3\_3\AdsOleDb
- 10. Starta tjänsten "Advantage Database Server" (endast LSM Business Edition/LSM Professional Edition).
- 11. Starta LSM och logga in med administratörskontot.
- 12. Starta tjänsten "SimonsVoss CommNode Server" (om den används).
- 13. Starta tjänsten "SimonsVoss TransponderTerminal" (om den används).
- 14. Genomför funktionstest.
- 15. Säkerhetskopiera databasen.

## Uppdatering - Manual LockingSystemManagement Version 3.3 SP1

### 3 Hjälp & kontakt

| Anvisningar | Närmare information om drift och konfiguration finns på vår webbplats<br>på<br>www.simons-voss.se<br>under INFOCENTER > DOWNLOADS.                                |
|-------------|----------------------------------------------------------------------------------------------------|
| Hotline     | Vid tekniska frågor, kontakta SimonsVoss servicehotline på +49 (0)<br>89 99 228 333 (samtal i det fasta nätet i Tyskland, samtalstaxa<br>beroende på leverantör). |
| E-post      | Vill du hellre skriva ett e-postmeddelande?                                                                                                    |
|             | hotline@simons-voss.com                                                                                                    |
| FAQ         | Under FAQ-området hittar du information och hjälp gällande<br>SimonsVoss produkter<br>www.simons-voss.se<br>i området INFOCENTER > FAQ AREA                       |
|             | Simons\/oss Technologies GmbH Feringastraße 4, 85774                                                                                                    |

SimonsVoss Technologies GmbH, Feringastraße 4, 85774 Unterföhring, Tyskland